| 【Yonsei Portal Service】 일반대학원 졸업〉 [대학원] 졸업논문 |                      |                   |  |  |  |  |  |  |
|----------------------------------------------|----------------------|-------------------|--|--|--|--|--|--|
| 기능정의                                         | [심사위원] 학위논문 연구계획서 승인 | 기느서며 미 메느 사용바시 아내 |  |  |  |  |  |  |
| 메뉴경로                                         | 학사행정 〉 졸업 〉졸업논문      | 지승물경 못 배표시용경식 안내  |  |  |  |  |  |  |
|                                              |                      |                   |  |  |  |  |  |  |

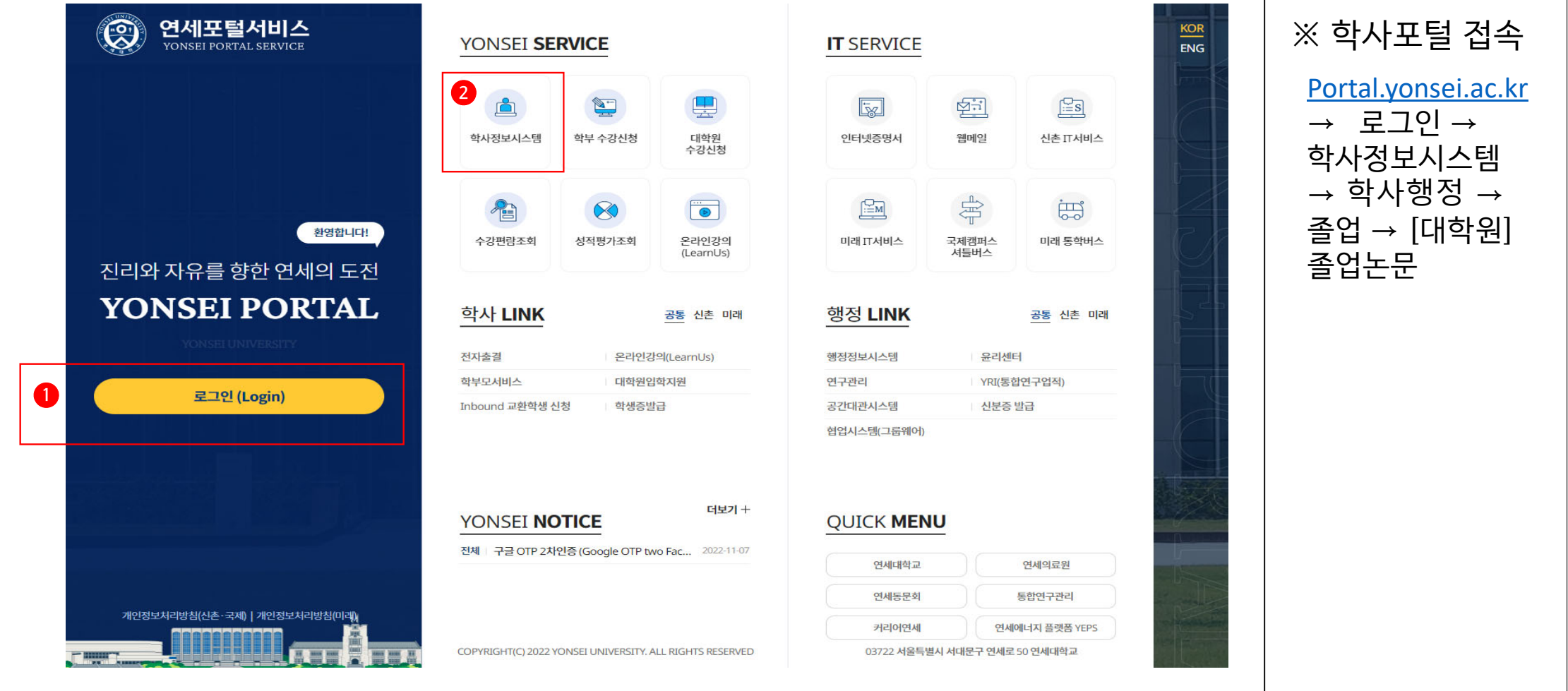

## 연세대학교 일반대학원

## 연세대학교 일반대학원

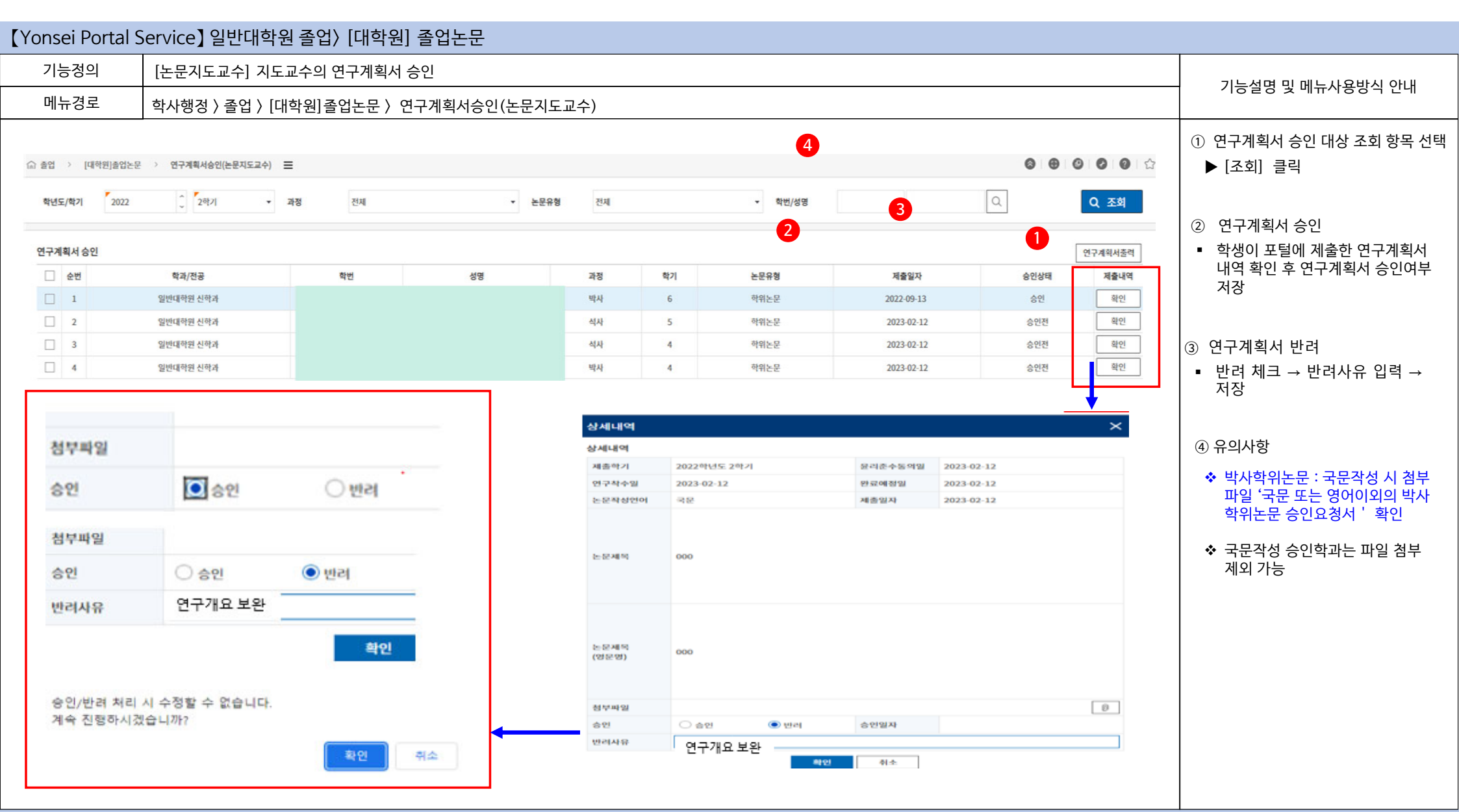

| (Yonsei Port                                               | tal Se        | ervice】일반                          | 대학원 졸업                                                                                                    | ]〉[대학 <sup>:</sup> | 원] 졸업논문       | 문          |                    |                                                                                  |                                                                                                |                                                                                       |                  |                                                         |              |             |                  |                                             |
|------------------------------------------------------------|---------------|------------------------------------|----------------------------------------------------------------------------------------------------|--------------------|---------------|------------|--------------------|----------------------------------------------------------------------------------|------------------------------------------------------------------------------------------------|---------------------------------------------------------------------------------------|------------------|---------------------------------------------------------|--------------|-------------|------------------|---------------------------------------------|
| 기능정의                                                       |               | [지도교수] 논문제목 변경신청시 지도교수의 논문제목 승인 관리 |                                                                                                    |                    |               |            |                    |                                                                                  |                                                                                                |                                                                                       |                  |                                                         |              |             | 기느선며 민 메느사요반신 아내 |                                             |
| 메뉴경로                                                       |               | 학사행정 〉시 <u>-</u>                   | 스템 〉 공통서                                                                                                    | 비스 〉 학시            | ▶업무승인(결기      | 재) 〉 학사    | 업무 승인              | <u></u>                                                                          |                                                                                                |                                                                                       |                  |                                                         |              |             |                  |                                             |
| 학사업무승인(결재)함 >                                              | 학사업무승인(결제)함 × |                                    |                                                                                                    |                    |               |            |                    |                                                                                  |                                                                                                |                                                                                       |                  |                                                         |              | 1           | 조회 항목 선택         |                                             |
| ☆ 공동서비스 > 학사업무승인(결제) > 학사업무승인(결제)함                         |               |                                    |                                                                                                    |                    |               |            |                    |                                                                                  |                                                                                                |                                                                                       |                  |                                                         | ▶ [조회] 버튼 클릭 |             |                  |                                             |
| 결재양식 진<br>결재번호                                             | 전체            |                                    | 결재상태       결재대기       기안자명       소속부서       전체       ①         문서제목       기안일시       2022-10-11       ···································· |                    |               |            |                    |                                                                                  |                                                                                                | Q ক্রে                                                                                | 2                | 논문제목 승인<br>업무 결재목록에서 해당 결재번호<br>선택하여 클릭 → 업무결재 팝업<br>생성 |              |             |                  |                                             |
| 업무결재목록                                                     | N 1 1         | 내야 보이ስ 기아하 무서;                     | n ㅈ히되니다 경제와(                                                                                                    | 2 되 문서 또는 기억       | 바하 무너르 조회하고 싶 | 1으 겨드 조히조거 | 이 "견재상태"           | 히모은 비경 흐기                                                                        | 지히체즈시시오                                                                                        |                                                                                       | 단 모바일            | 결재비밀번호 설정 主 대리                                          | 리결재자지정       | <b>]</b> 역설 |                  | 메모버겨 스이                                     |
| <ul> <li>· 소속부서 검색조건은</li> </ul>                           | 은 협조부사        | 로 지정된 결재문서를 조                      | 회할 때 사용됩니다.                                                                                                    | 12 EN AC NE        | [인 한지금 소의에는 표 | COTANAL    | A 2464 1           | 8420074                                                                          | NMTRUT'                                                                                        |                                                                                       |                  |                                                         |              |             | 3                | 제국민경 승진<br>경제 스이 하이                         |
| 순번 결재한                                                     | 번호            | 결재구분                               | 결재양식                                                                                                    | i                  |               | 문서지        | <b>4</b> 목         |                                                                                  | 1                                                                                              | 기안부서명                                                                                 | 기안자명             | 기안일시                                                    | 현결재자         | 결재상태        |                  | 실제 → 등인 → 확인<br>반려 → 반려의견 작성 → 확인           |
| 1 <u>20221111420010005</u> 개인 는무폐목변경신청 업무승인(결제) 논문제목변경신청 업 |               |                                    |                                                                                                    |                    |               |            | 대학원 교육지원센터 교학팀 정정인 |                                                                                  |                                                                                                |                                                                                       | 2022-11-11 16:42 |                                                         | 기안           |             |                  |                                             |
| 경개에                                                        | 11 Y 1 Y      | 업무결재<br>업무결재번호                     | 202211114                                                                                                    | 20010005           |               | 기안자        |                    | 지정인                                                                              |                                                                                                |                                                                                       | 결제진행상대<br>직접 파인  | 기안                                                      |              | ×           | * :<br>*         | 제목 수정 : 본 심사 후 최종 변경된<br>노무제모(국 영문) 화이하여 수정 |
| 걸제 에지)                                                     |               | 문지제작                               | 순번                                                                                                    | 169.2424           | 1<br>부서       | 4          | 4 29               | যঞ                                                                               | 궲재유형                                                                                           | 격재진행                                                                                  | 전부파업<br>결재일시     | 2                                                       | 12           |             | · · · ·          | 는군세국(숙· ) 전기국 한의의 구 이                       |
|                                                            |               | 검재선                                | 1 대학<br>2 교무                                                                                                    | 원 교육지원센            | 터 교학팀         | <u>छ</u>   | 정인                 |                                                                                  | 기안<br>결제                                                                                       | 기안 고 3                                                                                | 2-11-11 16:42    |                                                         | 3            |             | * .              | 논문제목 수정 가능기간 : 22. 8.<br>18. ~ 23. 1. 6     |
| [한 결제/반려의견 작성] [고 한 레 [ 모 반 레 ] 달기                         |               |                                    |                                                                                                    |                    |               |            |                    |                                                                                  |                                                                                                |                                                                                       |                  |                                                         |              |             |                  |                                             |
|                                                            |               |                                    |                                                                                                    |                    |               |            |                    |                                                                                  |                                                                                                |                                                                                       |                  |                                                         |              |             |                  |                                             |
|                                                            |               |                                    |                                                                                                    |                    |               |            |                    |                                                                                  |                                                                                                |                                                                                       |                  |                                                         |              |             |                  |                                             |
|                                                            |               |                                    | 학과                                                                                                    | 역면                 | ଶକ୍ଷ          | 백위과정       | 신형일자               | Al-Photo 20.2                                                                    | (변경전) 논문영(                                                                                     | 4육<br>문제목<br>21동국 명서 0년1 -                                                            | 659)<br>P-1659)  | (후) 논문계육<br>I) 논문영문제육                                   | - 비고         |             |                  |                                             |
|                                                            |               | 신학과                                | 2                                                                                                    | 2009313170         | 손병옥           | 먹는스카       | 2022-11-1          | 관한적 영상에<br>The Unders<br>viewed thro<br>relational N<br>convelation<br>for Whole | anding Christian<br>sugh God Huma<br>letwork: The stud<br>petween Self an<br>Personal Spiritua | k 상장의 상관상 원<br>n Spirituality<br>ns World<br>dy of the<br>d Spiritual Growth<br>lity. | 테스               |                                                         | _            |             |                  |                                             |

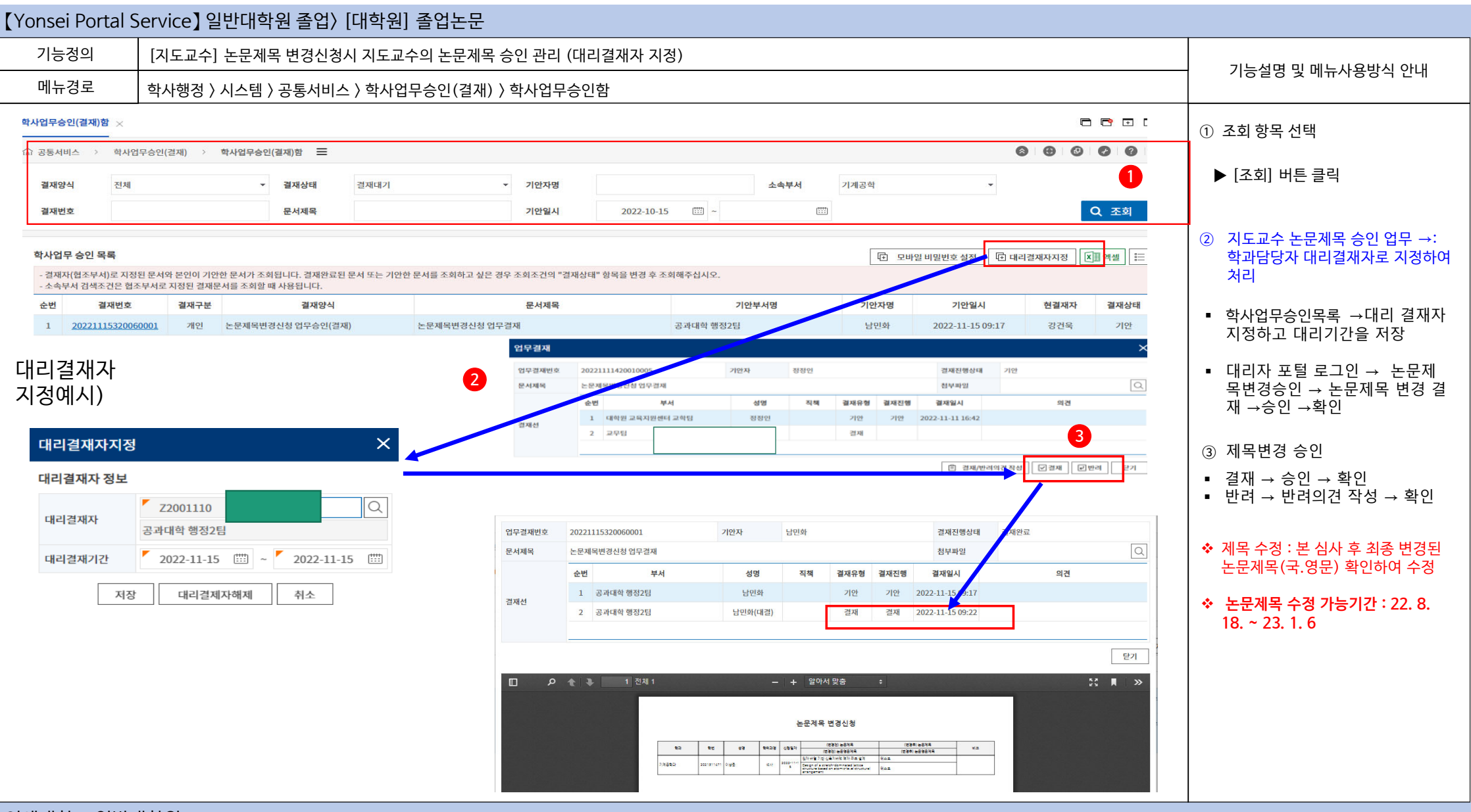